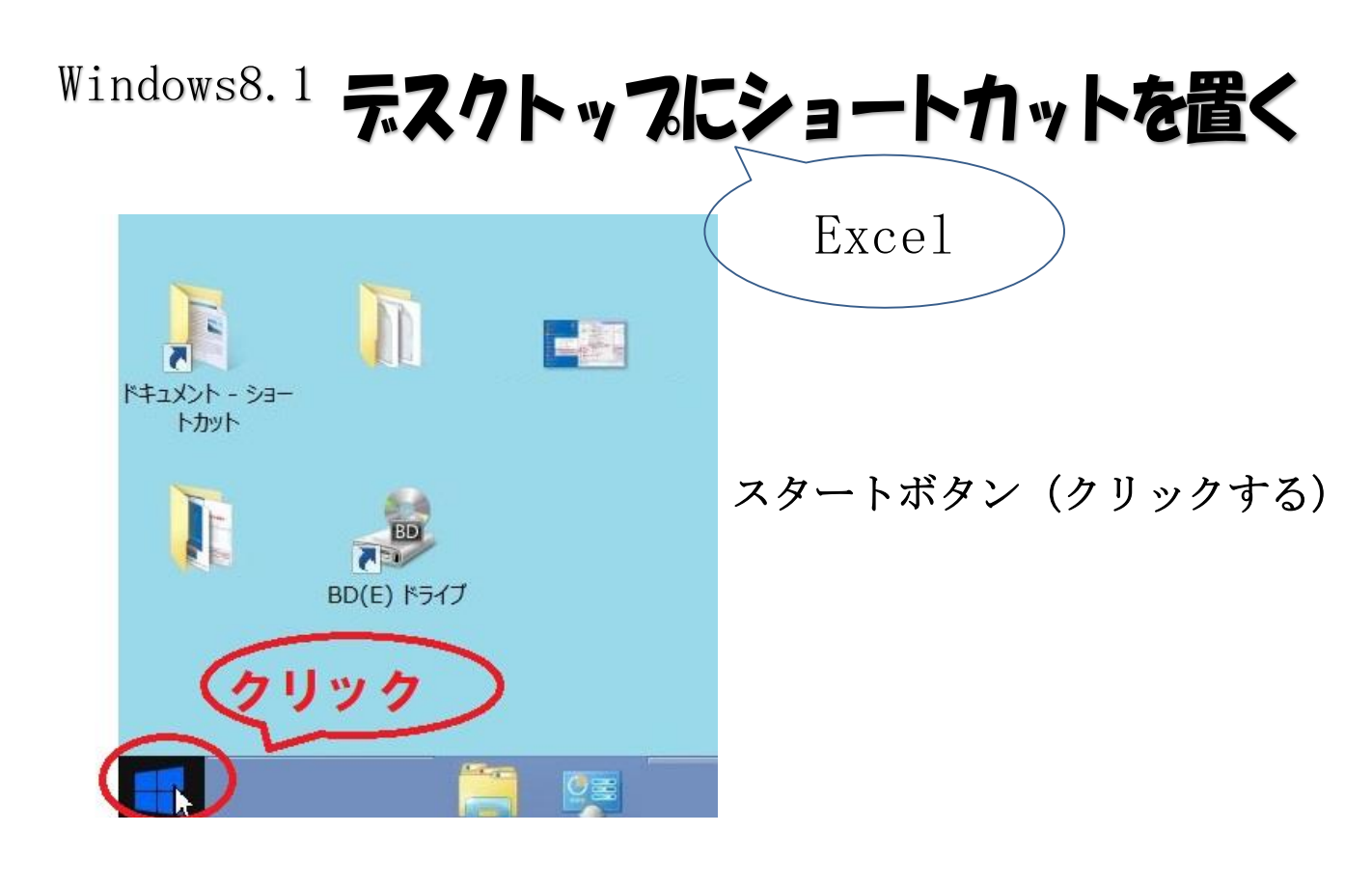

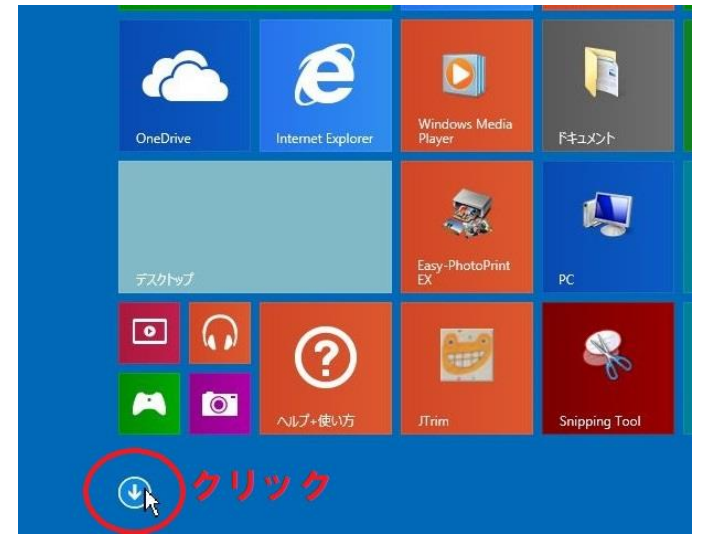

すぐ上の下向き矢印をクリック

## Windows8.1でしたら ほかのアプリケーション(アプリ、ソフトも)でも同じ手順です

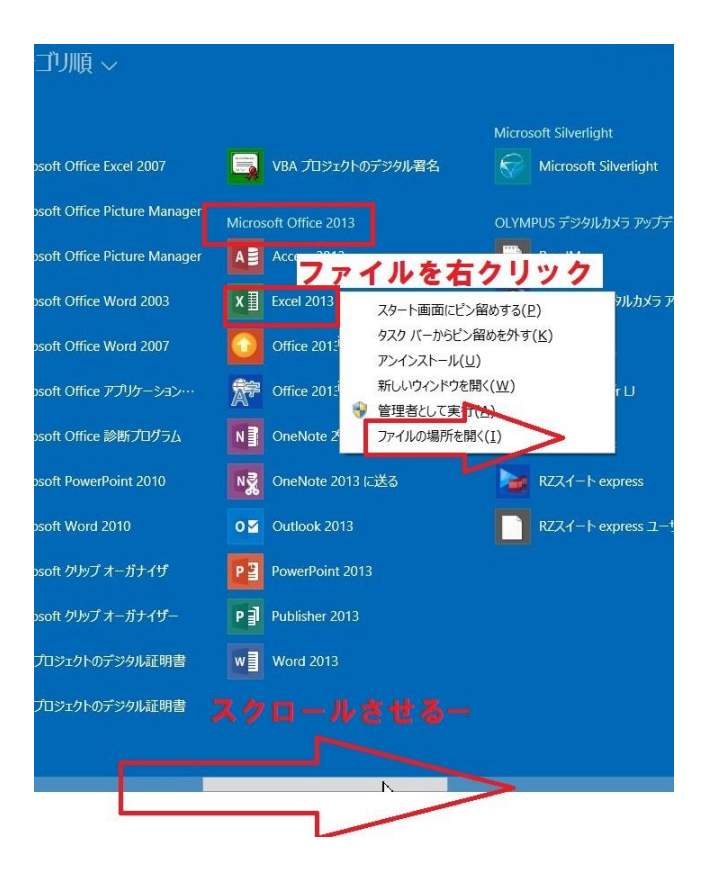

目的のアプリケーションが見えるまで、 画面下のスクロールバーを右にスライ ドして、ファイルを右クリック→「ファ イルの場所を開く」

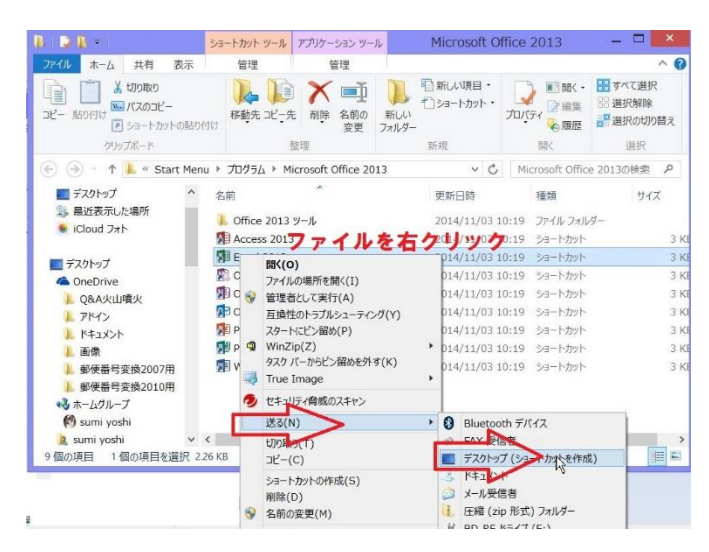

ファイルのある場所が開いたら、右クリ ック→送る→デスクトップに (ショート カットを作成)

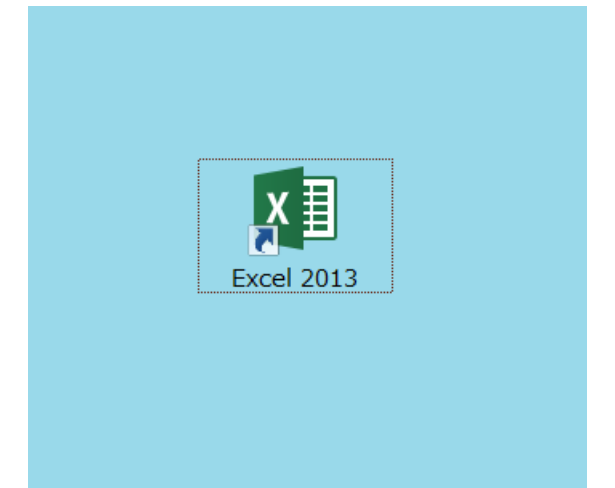

デスクトップに (Excel の) ショー トカットができた。